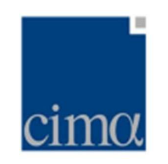

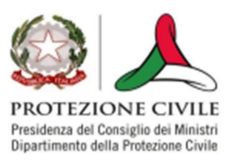

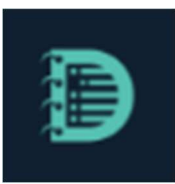

# DATALOG

MANUALE UTENTE

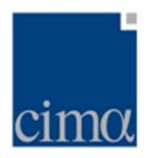

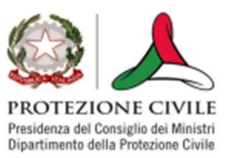

# DataLog - Manuale utente

L'applicativo **DataLog** nasce dalla necessità espressa dal servizio <u>Centro Funzionale</u> <u>Centrale</u> articolazione dell'Ufficio Attività Tecnico-Scientifiche per la Previsione e Prevenzione dei Rischi del <u>Dipartimento della Protezione Civile Nazionale</u> di mettere a disposizione degli operatori, un applicativo in grado di raccogliere, come in un diario giornaliero, ogni informazione relativa le attività che quotidianamente vengono svolte nel predetto servizio.

Gli eventi summenzionati possono essere relativi a segnalazioni di fenomeni connessi a rischi naturali ed antropici ovvero di effetti al suolo provenienti da media o fonti autoritative ovvero di malfunzionamenti e anomalie dei sistemi hardware/software ovvero alla pubblicazione o emissione di atti e documenti inerenti il sistema di allertamento nazionale o regionale.

L'applicativo è stato sviluppato nel quadro delle attività regolate dalla Convenzione DPC -Fondazione CIMA secondo i requisiti utente e le specifiche funzionali raccolte a partire dall'attuale esperienza del personale in servizio presso il <u>Centro Funzionale Centrale rischio</u> <u>meteo-idrogeologico e idraulico</u>.

La presente guida utente si propone di riassumere i passaggi fondamentali delle funzionalità dell'applicativo allo scopo di supportare l'utente nel loro corretto utilizzo.

Le sezioni successive sono articolate come segue:

| Come accedere a DataLog                    | 3  |
|--------------------------------------------|----|
| Inserire un nuovo record                   | 5  |
| Inserire un record dipendente              | 13 |
| Modalità di inserimento #1                 | 13 |
| Modalità di inserimento #2                 | 14 |
| Visualizzazione della catena di dipendenza | 14 |
| Condivisione di un record via e-mail       | 16 |
| Inserire un errata corrige                 | 19 |
| Modificare lo Stato di Configurazione      | 20 |
| Funzione di ricerca di un record           | 22 |
| Ricerca "semplice"                         | 22 |
| Ricerca avanzata                           | 22 |
| Esporta                                    | 23 |

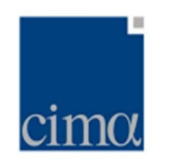

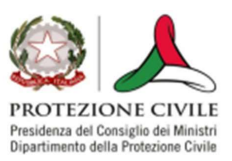

# Come accedere a DataLog

**DataLog** è uno degli applicativi di <u>myDewetra</u> e, come tale, per accedervi è necessario inserire le credenziali nell'apposito form della *landing page* del portale.

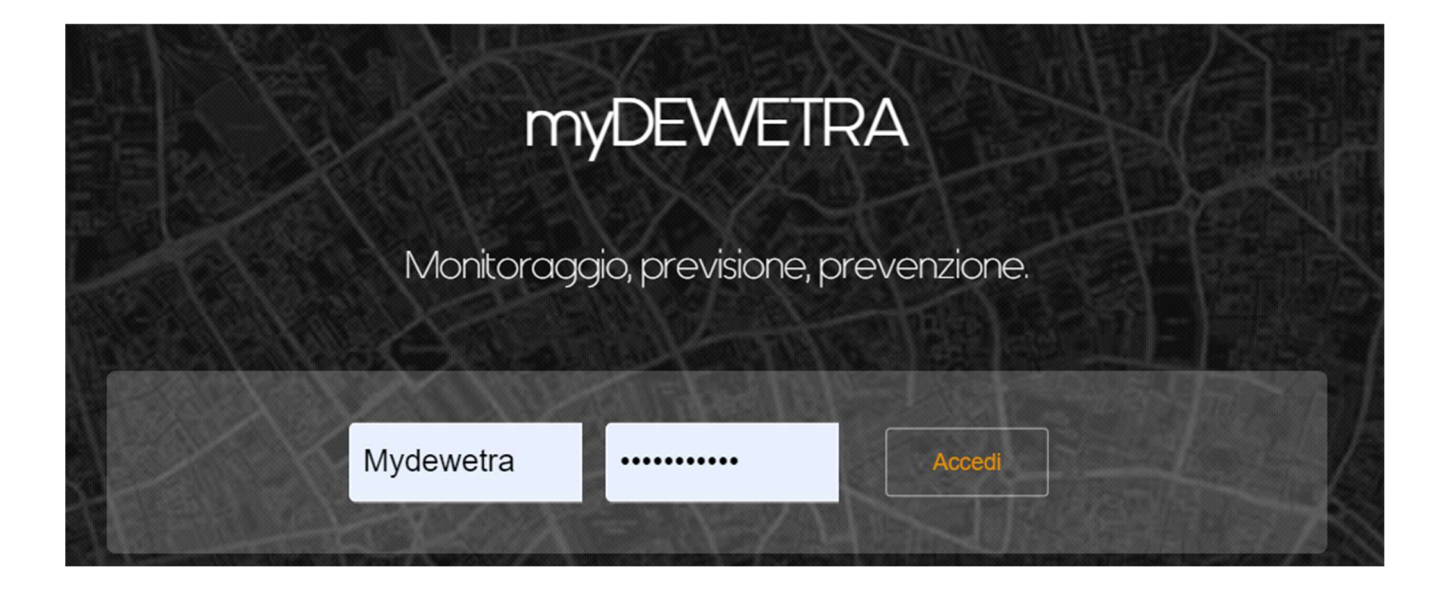

Questo accesso di *primo livello* consente a tutti gli utenti appartenenti alla cerchia del **Dipartimento della Protezione Civile Nazionale** di visualizzare l'icone dell'applicativo all'interno della lista applicazioni posto in barra laterale sinistra.

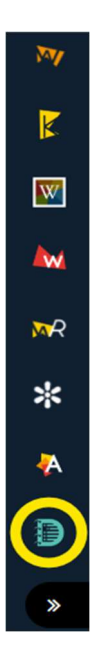

L'applicativo, come detto, è visibile solamente agli utenti con hat:

- **user DPC** (diritti di accesso in lettura e scrittura)
- cf\_centrale (diritti di accesso in sola lettura)

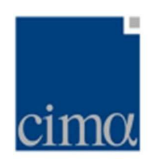

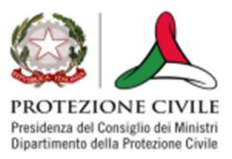

Il sistema gestisce due sessioni utenti concorrenti:

- una di piattaforma (utente loggato al portale myDewetra)
- una relativa al solo **DataLog** di durata limitata (10 min)

In questo modo, sarà possibile operare su **DataLog** anche da postazioni di lavoro dove occorre essere loggati al portale <u>myDewetra</u> con utente istituzionale, senza necessità di ricorrere a successivi *login/logout* da parte dell'Operatore.

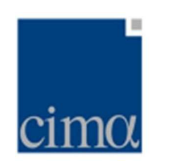

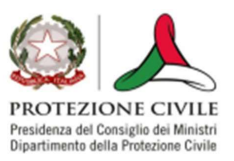

# Inserire un nuovo record

Una volta effettuato l'accesso a DataLog con:

- utente personale
- hat cf\_centrale

è possibile inserire un nuovo record.Per inizializzare il processo, l'Operatore dovrà cliccare sul pulsante <u>+AGGIUNGI RECORD</u> posto in alto a destra.

+ AGGIUNGI RECORD

Premuto il pulsante, il sistema apre un form d'inserimento record.

| INSERIMENTO NUOVO RECORD                   |                                                                                                    | - 3                   |
|--------------------------------------------|----------------------------------------------------------------------------------------------------|-----------------------|
| Data e Ora di Riferimento 18/07/2024 11:41 | Operatore/i Luca Molini                                                                                 | ٢                     |
| Dipende da un altro record?                | Allega documento          Trascina qui il file oppure       Cerca nel Computer         Scegli nel Cloud |                       |
| Descrizione                                |                                                                                                    | Auto-Completamento    |
| *Campo Obbligatorio<br>Categoria           |                                                                                                    | 4                     |
| *Campo Obbligatorio<br>Località            | Auto-Completamento                                                                                      |                       |
| Comunicato da                              | Seleziona le regioni coinvolte  "Campo Obbligatorio Comunicato a                                        | Auto-Completamento    |
|                                            |                                                                                                    |                       |
|                                            | annulla                                                                                                 | Registra Nuovo Record |

In rosso sono indicati tutti i campi obbligatori: quando un campo obbligatorio viene correttamente compilato, il sistema appone una spunta verde.

## Iconizzazione del form d'inserimento

In fase di compilazione di un record può essere utile ridurre il form d'inserimento a icona in modo da poter disporre delle altre funzionalità di DataLog. Una volta aperto il form d'inserimento, l'utente può dunque iconizzarlo premendo sul pulsante \_ posto in alto destra.

In tal modo, il form verrà ridimensionato come barra posta all'estremo inferiore dello schermo.

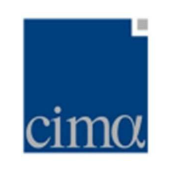

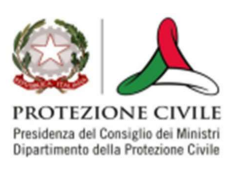

| AA    | A                 |                     |                       |                                                                                  |         |             |                                    |                   | 50                                  | S1      | S2        |           | 53       |
|-------|-------------------|---------------------|-----------------------|----------------------------------------------------------------------------------|---------|-------------|------------------------------------|-------------------|-------------------------------------|---------|-----------|-----------|----------|
| STATO | ATTUALE CENTRO F  | UNZIONALE S3        |                       |                                                                                  |         |             |                                    |                   |                                     |         |           |           |          |
|       | Data da           |                     | )ata a                | Q Cerca                                                                          | C       | a Ricerca   | a Avanzata                         | Esporta           |                                     |         |           | + AGGIUNG | RECORD   |
|       | Id                | Data Rif.           | Operatore             | Descrizione                                                                      | Allegat | t Categoria | Sottocategoria                     | Località          | Regioni Coinvolte                   | Com. da | Com. a    | Stato     | Azioni   |
|       | 2024/06_001       | 17/06/2024<br>08:53 | Alessandro<br>Cottino | Prova nuovo record                                                               |         | 品           | Apparati                           |                   | TUTTO IL<br>TERRITORIO<br>NAZIONALE |         |           | 53        | <b>*</b> |
|       | 2024/01_001       | 25/01/2024<br>12:37 | Antimo Fusco          | osservata attività elettrica su diverse<br>zone dell'intero territorio nazionale |         | 0           | Pioggia,<br>Temporale,<br>Grandine | roma              | LAZIO                               | mario   | dirigente | 53        | <b>*</b> |
| ۲     | 2023/11_003       | 30/11/2023<br>12:55 | Antimo Fusco          | hdhdrjrlkf                                                                       |         | 8           | Allagamenti                        |                   | LAZIO                               |         |           | 53        | <b>*</b> |
| ۲     | 2023/11_002       | 30/11/2023<br>12:51 | Antimo Fusco          | osservata attività elettrica su diverse<br>zone dell'intero territorio nazionale |         | 6           | Esondazioni                        | lago di bracciano | LAZIO                               | ssi     |           | 53        | <b>1</b> |
| 546 1 | 546 Totale record |                     |                       |                                                                                  |         |             |                                    |                   |                                     |         |           |           |          |
| INSE  | ERIMENTO NU       | OVO RECORD          |                       |                                                                                  |         |             |                                    |                   |                                     |         |           |           | 0 🕄      |

Premendo sul pulsante 🔲 il sistema ripristinerà le dimensioni ordinarie del form.

## Data e Ora di Riferimento

Il campo <u>Data e Ora di Riferimento</u> sono inizializzati dal sistema con data e ora del server di installazione dell'applicativo. In caso sia necessario, l'Operatore può modificare <u>Data e Ora di Riferimento</u> manualmente cliccando sulla casella in cui essi compaiono. Si ricorda che, indipendentemente dalla modifica manuale dell'orario d'inserimento record, il sistema registrerà in ogni caso anche l'orario reale di scrittura a database.

#### Operatore/i

Il campo <u>Operatore/i</u> è auto-compilato con nome e cognome dell'utente loggato nell'istante in cui viene cliccato il pulsante <u>+AGGIUNGI RECORD</u>. In caso sia necessario, l'Operatore può modificare <u>Operatore/i</u> manualmente cliccando sulla casella in cui compaiono nome e cognome dell'utente.

#### Descrizione

Il campo <u>Descrizione</u> deve essere compilato obbligatoriamente dall'Operatore. E' un campo di testo libero dotato della funzione di autocomplete, per cui in caso una sequenza di un numero minimo di caratteri sia già presente in record precedenti, viene suggerito all'utente il possibile completamento del testo.

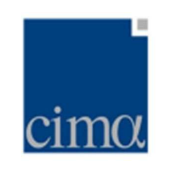

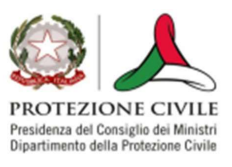

| Date do differenzesio   Sector   Currente   Currente   Currente   Sector   Sector   Ciffettuato passaggio di consegne Derailee/Scarponi.   Effettuato passaggio di consegne Perailee/Scarponi.   Effettuato passaggio di consegne Perailee/Scarponi.   Effettuato passaggio di consegne Perailee/Scarponi.   Effettuato passaggio di consegne Perailee/Scarponi.   Effettuato passaggio di consegne Perailee/Scarponi.   Effettuato passaggio di consegne Perailee/Scarponi.   Effettuato passaggio di consegne Perailee/Scarponi.   Effettuato passaggio di consegne Zurlo/Kraneo.   Effettuato passaggio di consegne Zurlo/Kraneo.   Effettuato passaggio di consegne Zurlo/Kra                                                                                                    | INSERIMENTO NUOVO RECORD                                                                                                    |                         |                                                                            | - 🙁                                                                                                    |
|----------------------------------------------------------------------------------------------------|----------------------------------------------------------------------------------------------------|-------------------------|----------------------------------------------------------------------------|----------------------------------------------------------------------------------------------------|
| Develore una una conserve.     Conserve     Conserve <td>Data e Ora di Riferimento 18/07/2024 13:32</td> <td>Operatore/i Luca Molini</td> <td></td> <td><ul> <li>Image: A start of the start of the start of</li></ul></td> | Data e Ora di Riferimento 18/07/2024 13:32                                                                                                    | Operatore/i Luca Molini |                                                                            | <ul> <li>Image: A start of the start of the start of</li></ul> |
| Descrizione       Auto-Completamento       Image: Completamento         SEGN       Image: Completamento       Image: Completamento       Image: Completamento         Effettuato passaggio di consegne.       Effettuato passaggio di consegne. Pieralice/Zurio.       Image: Completamento       Image: Completamento       Image: Completame                                                                                                    | Dipende da un altro record?                                                                                                    | Allega documento        | Trascina qui il file oppure 🖵 Cerca nel Computer 🗛 Sc                      | agli nel Cloud                                                                                                    |
| Effettuato passaggio di consegne.<br>Effettuato passaggio di consegne Scarponi/Zurlo.<br>Effettuato passaggio di consegne Pieralice/Araneo.<br>Effettuato passaggio di consegne Zurlo/Pieralice/<br>Effettuato passaggio di consegne Zurlo/Pieralice/<br>Effettuato passaggio di consegne Zurlo/Araneo.<br>Effettuato passaggio di consegne Zurlo/Araneo.<br>Effettuato passaggio di consegne Zurlo/Sediari.<br>Effettuato passaggio di consegne Zurlo/Sediari.<br>Effettuato passaggio di consegne Zurlo/Sediar                                                                                                    | Descrizione<br>SECN                                                                                                    | ~~~~~                   |                                                                            | Auto-Completamento                                                                                                    |
| Categoria   *Campo Obbligatorio   Località   Auto-Completamento   Comunicato da   Auto-Completamento   Comunicato da   Auto-Completamento   Comunicato da   Auto-Completamento   Comunicato da   Auto-Completamento   Comunicato da   Auto-Completamento   Comunicato da   Auto-Completamento   Comunicato da   Auto-Completamento   Comunicato a   Auto-Completamento                                                                                                    | Effettuato passaggio di consegne.<br>Effettuato passaggio di consegne. Radar Linate inefficiente.<br>Effettuato passaggio di consegne Pieralice/Zurlo.<br>Effettuato passaggio di consegne Scarponi/Zurlo.<br>Effettuato passaggio di consegne Zurlo/Pieralice.<br>Effettuato passaggio di consegne Pieralice/Araneo.<br>Effettuato passaggio di consegne Pieralice/Scarponi.<br>Effettuato passaggio di consegne Zurlo/Araneo.<br>Effettuato passaggio di consegne. Radar Linate e Napoli ineffic<br>Effettuato passaggio di consegne. Radar Linate e Napoli ineffic | ienti.                  |                                                                            |                                                                                                    |
| Comunicato da Auto-Completamento Comunicato a Auto-Completamento Comunicato a                                                                                                    | Categoria "Campo Obbligatorio Località                                                                                                    | Auto-Completamento      | Regioni coinvolte<br>Seleziona le regioni coinvolte<br>*Campo Obbligatorio | ~                                                                                                    |
|                                                                                                    | Comunicato da                                                                                                    | Auto-Completamento      | Comunicato a                                                               | Auto-Completamento                                                                                                    |

#### Categorie e Sottocategorie

I record possono essere categorizzati secondo una tassonomia a due livelli, <u>Categoria</u> e <u>Sottocategoria</u>:

- la scelta della categoria è mutuamente esclusiva
- ciascuna categoria è rappresentata da un'icona specifica

L'elenco delle possibili scelte inerenti al menu Categoria sono:

- <u>Annotazione</u> 🛈
- <u>Cambio Stato Configurazion</u>e 🤇
- <u>Anomalia apparati e/o sistemi</u> \_ \_ \_ \_
- <u>Avvisi, bollettini e comunicazioni importanti</u> 🙆
- <u>Effet</u>ti al suolo e/o danni (
- <u>Altro</u> 🚫

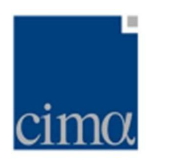

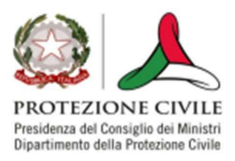

Una volta selezionata la <u>CATEGORIA</u>, il sistema mostra le possibili opzioni per le <u>SOTTOCATEGORIE</u> ad essa relative.

| Categoria                       | Sottocategoria       |
|---------------------------------|----------------------|
| Anomalie apparati e/o sistemi 🔗 | Apparati             |
|                                 | Rete RADAR nazionale |
|                                 | 🗌 Reti               |
|                                 | Software             |
|                                 | Altro                |
|                                 |                      |

In caso, l'Operatore abbia selezionato <u>Altro</u>, il sistema mostra un input di testo in modo che l'utente possa meglio qualificare la natura della segnalazione. L'input di testo è dotato di autocomplete.

#### Località

Il campo <u>Località</u> consente all'Operatore di inserire un'indicazione geografica (testo libero) relativa al record in via di inserimento. L'input di testo è dotato di autocomplete.

#### Regioni coinvolte

Il campo <u>Regioni coinvolte</u> consente all'Operatore di inserire un'indicazione geografica alla scala regionale mediante apposito menu a tendina che riporta in ordine alfabetico tutte le Regioni e Province Autonome. Inoltre, in caso l'Operatore ritenga necessario riferire il record a tutto il Paese, il menu tendina riporta la voce *TUTTO IL TERRITORIO NAZIONALE*.

#### Comunicato da

Il campo <u>Comunicato da</u> consente all'Operatore di inserire il dettaglio relativo alla fonte dell'informazione inserita in **DataLog**. L'input di testo è dotato di autocomplete.

## Comunicato a

Il campo <u>Comunicato a</u> consente all'Operatore di inserire il dettaglio relativo al destinatario dell'informazione inserita in **DataLog**. L'input di testo è dotato di *autocomplete*.

## Allega documento

Il campo <u>Allega documento</u> consente all'operatore di caricare, associandolo al record che verrà inserito, uno o più file (il sistema è in grado di gestire qualunque formato standard: jpeg, png, docx, txt, pdf, zip, html et c.) con l'unico vincolo che il peso complessivo degli allegati non sia superiore a **50Mb**.

 Allegare un file salvato in locale
 Come indicato nel box, i file possono essere caricati sia attraverso semplice 'drag and drop' (box rosso) sia attraverso 'browsing' (ricerca manuale tramite filesystem locale, box arancione).

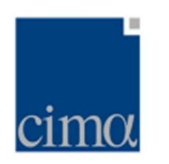

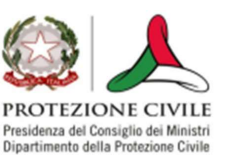

| (===       |                             |                      |                  |
|------------|-----------------------------|----------------------|------------------|
| <b>A</b>   | Trascina qui il file oppure | 🖵 Cerca nel Computer | Scegli nel Cloud |
| ( <u> </u> |                             |                      |                  |

Una volta completato il caricamento, i file appariranno listati sotto il box: a questo punto l'operatore potrà procedere all'inserimento record ovvero eliminare i file erroneamente caricati cliccando sull'icona 'cestino' presente alla destra del nome del file

Allegare un file salvato sul Cloud di piattaforma
 Per allegare un file salvato sul cloud di piattaforma, è invece necessario premere il pulsante Scegli nel Cloud (box verde)

Allega documento

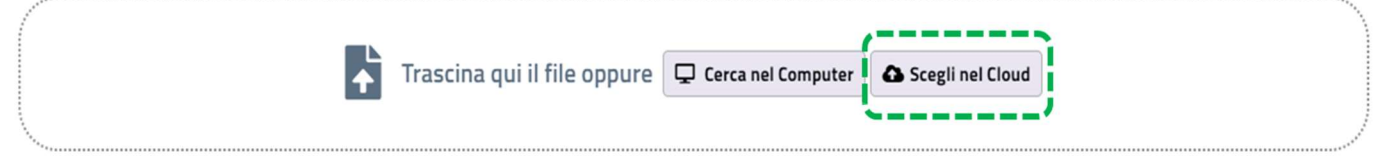

Una volta premuto il pulsante, il sistema mostra un form attraverso il quale l'utente può selezionare una o più file da allegare al record, cliccando sulla checkbox alla sinistra del nome del file

| Allega file dal Cloud |                                   |                  |          |                     |  |  |
|-----------------------|-----------------------------------|------------------|----------|---------------------|--|--|
| Cerc                  | a nome file                       |                  |          |                     |  |  |
| #                     | Nome                              | Descrizione      | Fonte    | Data                |  |  |
|                       | Ł VARESE.png                      | Sent From<br>Dw2 | dewetra2 | 12/07/2024<br>04:46 |  |  |
|                       | 🛓 borgomanero.png                 | Sent From<br>Dw2 | dewetra2 | 12/07/2024<br>04:04 |  |  |
|                       | よ Avella (AV) 97° percpng         | Sent From<br>Dw2 | dewetra2 | 03/07/2024<br>14:36 |  |  |
|                       | 🛃 Temporali forti Viterbo.png     | Sent From<br>Dw2 | dewetra2 | 03/07/2024<br>11:37 |  |  |
|                       | 🛓 Preci provincia di Piacenza.png | Sent From<br>Dw2 | dewetra2 | 03/07/2024<br>06:58 |  |  |

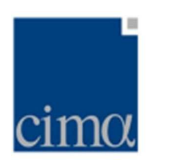

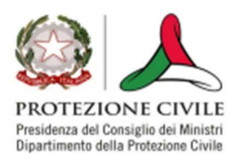

Una volta selezionati i file necessari, l'utente allega i file premendo il pulsante <u>Allega</u> <u>File/s</u>

| 🕹 Agg preci12.00 ultime 3 ore del 11 giu 2024.png | Sent From<br>Dw2 | dewetra2 | 11/06/2024<br>10:00 |
|---------------------------------------------------|------------------|----------|---------------------|
| 🕹 Ultime 3 ore rif 16.00 del 31 maggio 2024.png   | Sent From<br>Dw2 | dewetra2 | 31/05/2024<br>16:14 |
| 🕹 Ultima ora 11.30 del 28 magg 2024.png           | Sent From<br>Dw2 | dewetra2 | 28/05/2024<br>09:52 |
|                                                   | <b>ā</b> A       | nnulla   | ∂ Allega File/s     |

Completata l'operazione, i file allegato compariranno nel form di inserimento record.

Allega documento

|         | <b>↓</b> | Trascina qui il file oppure  | 🖵 Cerca nel ( | Computer    | Scegli nel Clou | ıd |
|---------|----------|------------------------------|---------------|-------------|-----------------|----|
| <u></u> |          | avella2.png 💼 🛛 Hrd Avella.p | ing 💼 Vte     | emporali Vi | iterbo 💼        |    |

## **Registrazione Record**

Una volta inserite tutte le informazioni necessarie, l'Operatore può inserire il record cliccando su *Registra nuovo record*. Il sistema aprirà dunque una finestra di dialogo nella quale verrà richiesta conferma dell'inserimento.

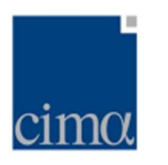

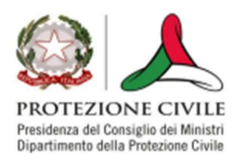

| $\bigcirc$ | Conferma Inserimento                                    | Conferma Inserimento ×                        |  |  |  |  |
|------------|---------------------------------------------------------|-----------------------------------------------|--|--|--|--|
|            | Confermando verrà inserito il seguente record:          |                                               |  |  |  |  |
|            | Data Inserimento:                                       | Operatore:                                    |  |  |  |  |
|            | 18/07/2024 14:41                                        | Mario Bianchi                                 |  |  |  |  |
|            | Descrizione:                                            |                                               |  |  |  |  |
|            | Nel corso della notte si sono registrate deboli p       | precipitazioni su settori alpini della Valle  |  |  |  |  |
|            | D'Aosta, Piemonte e Lombardia con cumulate              | che non superano i 15 mm nelle ultime 6h.     |  |  |  |  |
|            | Inoltre si segnala il malfunzionamento della pia        | attaforma MyDewetra per la quale è stata      |  |  |  |  |
|            | fatta segnalazione a CIMA che ha comunicato             | interventi in atto al fine di ripristinare il |  |  |  |  |
|            | funzionamento. Al momento si opera in ambiente staging. |                                               |  |  |  |  |
|            | Categoria:                                              | Sottocategoria:                               |  |  |  |  |
|            | Annotazione                                             | Neve                                          |  |  |  |  |
|            |                                                         | Altro:                                        |  |  |  |  |
|            | Località:                                               | Regioni Coinvolte:                            |  |  |  |  |
|            |                                                         | CAMPANIA                                      |  |  |  |  |
|            | Comunicato da:                                          | Comunicato a:                                 |  |  |  |  |
|            | × Annulla                                               | Conferma                                      |  |  |  |  |
|            |                                                         |                                               |  |  |  |  |

In caso di esito positivo, il sistema visualizzerà il seguente messaggio:

| $\oslash$ | Informazione           | × |
|-----------|------------------------|---|
|           | Registrazione riuscita |   |
|           | Chiudi                 |   |
|           | Chiudi                 |   |

In caso di esito negativo, il sistema visualizzerà il seguente messaggio:

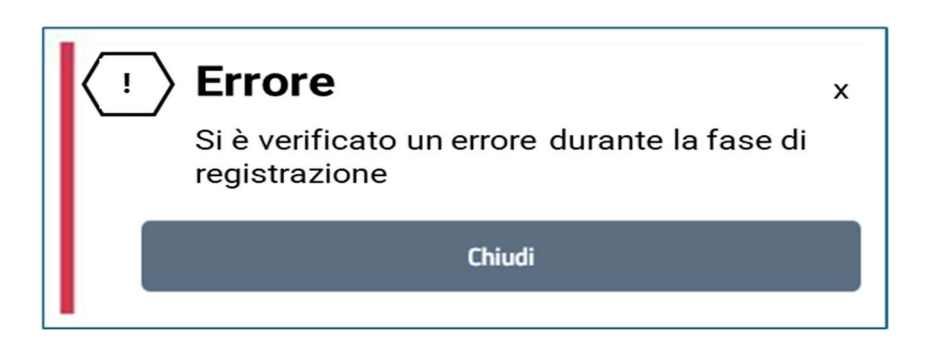

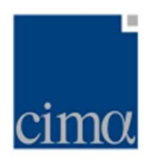

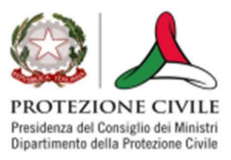

In questo secondo caso, l'Operatore può fare riferimento al servizio di assistenza H24 di <u>Fondazione CIMA</u>.

#### Identificativo del record

Ad ogni record, una volta registrato correttamente, sarà associato un identificativo univoco non modificabile avente forma generica *YYYY/ MM\_nnn*.Il progressivo *nnn* viene azzerato al cambio mese. Ogni record sarà accompagnato da due attributi registrati dal sistema, non visibili dall'interfaccia dell'applicativo:

- marca temporale di inserimento
- utente loggato al momento della registrazione del record

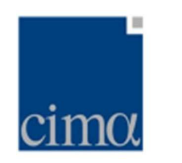

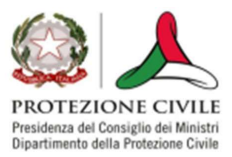

# Inserire un record dipendente

## Modalità di inserimento #1

Nel caso l'Operatore debba inserire un record dipendente da un altro già presente a database, sarà necessario cliccare su <u>+AGGIUNGI RECORD</u>. Una volta aperto il form d'inserimento così come mostrato nella sezione **Inserimento nuovo record**, l'utente dovrà spostare la toggle bar dalla posizione di default <u>NO</u> a quella desiderata <u>SI</u>.

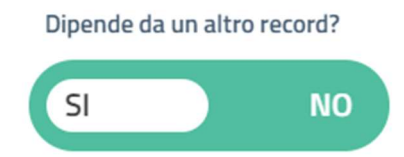

Fatto questo, la compilazione del record segue in tutto e per tutto le regole esposte nella sezione **Inserimento nuovo record** ad eccezione del necessario inserimento del riferimento al record cui la dipendenza si riferisce. In questo caso, l'Operatore dovrà selezionare l'**Identificativo del record** dall'apposito menu a tendina <u>Record di riferimento</u>.

| INSERIMENTO NUOVO RECORD                                  |                                                   |                    | - 8                |  |  |
|-----------------------------------------------------------|---------------------------------------------------|--------------------|--------------------|--|--|
| Data e Ora di Riferimento 18/07/2024 14:53                | Operatore/i Luca Molini                           |                    | ٢                  |  |  |
| Dipende da un altro record?                               | Allega documento                                  | Cerca nel Computer |                    |  |  |
| Record di riferimento                                     | <u></u>                                           |                    |                    |  |  |
| 2024/07_002 - 18/07/2024 14:30 - text                     |                                                   | ~                  |                    |  |  |
| 2024/07_001 - 09/07/2024 14:20 - criticità mo             | derata                                            |                    | Auto Completemento |  |  |
| 2024/06_001 - 17/06/2024 08:53 - Prova nuov               | o record                                          |                    |                    |  |  |
| 2024/01_001 - 25/01/2024 12:37 - osservata a              | ttività elettrica su diverse zone dell'intero ter |                    |                    |  |  |
| 2023/11_003 - 30/11/2023 12:55 - hdhdrjrlkf               |                                                   |                    |                    |  |  |
| 2023/11_002 - 30/11/2023 12:51 - osservata a              | ttività elettrica su diverse zone dell'intero ter |                    |                    |  |  |
| 2023/11_001 - 08/11/2023 17:06 - test georef              |                                                   |                    |                    |  |  |
| 2023/09_009 - 25/09/2023 17:40 - Prova                    |                                                   |                    |                    |  |  |
| 2023/09_008 - 07/09/2023 17:17 - prova preci              | 2° tentativo                                      |                    |                    |  |  |
| 2023/09_007 - 07/09/2023 17:01 - prova vmi c              | ew2dat                                            |                    |                    |  |  |
| 2023/09_006 - 07/09/2023 16:52 - prova dew2               | dat                                               |                    |                    |  |  |
| 2023/09_005 - 06/09/2023 16:56 - TEST GEOREF TD           |                                                   |                    |                    |  |  |
| 2023/09_004 - 06/09/2023 16:50 - TEST GEOREF   MP + SFLOC |                                                   |                    |                    |  |  |
| 2023/09_003 - 05/09/2023 11:58 - Prova alleg              | ato mappa pioggia                                 |                    |                    |  |  |
| 2023/09_002 - 05/09/2023 11:43 - Nuovo test               | Dewetra                                           |                    |                    |  |  |

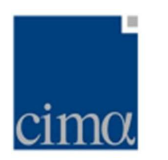

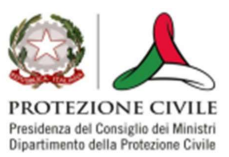

## Modalità di inserimento #2

Alternativamente, la dipendenza del record può essere aggiunta anche selezionando il record al quale si vuole concatenare la nuova segnalazione. In tale caso, sarà sufficiente individuare nella dashboard il record *padre* e cliccare nella colonna <u>Azioni</u>, sull'icona

| Azioni   |  |
|----------|--|
| <b>*</b> |  |

Cliccandovi, il menu d'inserimento del nuovo record sarà in tutto e per tutto a quanto mostrato in precedenza, con la sola differenza che:

- la toggle bar apparirà già impostata su <u>SI</u>
- la dipendenza sarà già impostata in modo non modificabile nel menu a tendina <u>Record di riferimento</u>

La compilazione dovrà seguire ovviamente le stesse convenzioni di quanto mostrato nella sezione **Inserimento nuovo record**.

## Visualizzazione della catena di dipendenza

Una volta inserito la dipendenza, nella dashboard iniziale esso sarà rappresentato con un'icona speciale a sinistra dell' **Identificativo del record** in modo da evidenziarne il carattere di dipendenza:

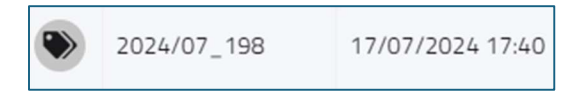

Cliccando sull'icona, il sistema mostrerà l'elenco dei record dipendenti in un'apposita finestra di dialogo.

| Cronologia delle s | egnalazioni      |                 |                                     |                       | × |
|--------------------|------------------|-----------------|-------------------------------------|-----------------------|---|
| 1 ID 2024/07_194   | 17/07/2024 11:04 | Damiano Piselli | Segnalato tramite telefonata a CIMA | Anomalie apparati e/o |   |
| 2 ID 2024/07_198   | 17/07/2024 17:40 | Damiano Piselli | Perviene risposta da CIMA che com   | Anomalie apparati e/o |   |

Le informazioni inerenti ai singoli record potranno tuttavia essere visualizzate a schermo nella loro forma completa, cliccando sul progressivo posto a sinistra dell'**Identificativo del record**, sempre all'interno della stessa finestra di dialogo.

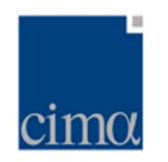

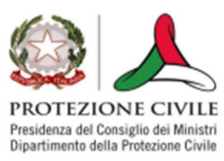

| Cro | onologia delle s          | egnalazioni                |                           |                                                                          | × |
|-----|---------------------------|----------------------------|---------------------------|--------------------------------------------------------------------------|---|
| 1   | ID 2024/07_194            | 17/07/2024 11:04           | Damiano Piselli           | Segnalato tramite telefonata a CIMA Anomalie apparati e/o                |   |
|     | Descrizione:              |                            |                           |                                                                          |   |
|     | Segnalato tramite telef   | fonata a CIMA ed email     | il malfunzionamento       | del sistema mydewetra con le seguenti anomalie: non arrivano i dati      |   |
|     | pluvio e idro della Regio | one Veneto; non arrivar    | no i dati pluvio di circa | metà delle stazioni della Regione Emilia Romagna; non arrivano i dati    |   |
|     | pluvio e idro di circa me | età delle stazioni della f | Regione Molise; inoltre   | e su layer warnings pluviometri aggregazione per Regioni cliccando sulla | 3 |
|     | Regione Molise non si a   | aprono i valori, aggrega   | ndoli per province si a   | prono quelli di Isernia ma non quelli di Campobasso.                     |   |
|     | Categoria: Anomalie ap    | oparati e/o sistemi        |                           |                                                                          |   |
|     | Sottocategoria: Softwa    | are                        |                           |                                                                          |   |
|     | Località:                 |                            |                           |                                                                          |   |
|     | Regioni Coinvolte: TUT    | TO IL TERRITORIO NAZ       | IONALE                    |                                                                          |   |
|     | Comunicato a: CIMA        |                            |                           |                                                                          |   |
|     | Comunicato da:            |                            |                           |                                                                          |   |
|     | Allegati:                 |                            |                           |                                                                          |   |
|     | malfunzionament           |                            |                           |                                                                          |   |
|     | Stato Configurazione:     | 50                         |                           |                                                                          |   |
|     |                           |                            |                           |                                                                          |   |

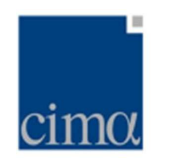

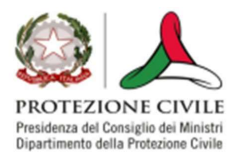

# Condivisione di un record via e-mail

Nel caso l'Operatore voglia inviare tramite e-mail un record, sarà necessario cliccare sull'icona indicata dal pulsante 🕢

Una volta cliccato su detto pulsante, il sistema mostrerà un form di compilazione come mostrato in figura

| Condividi Record                                                    |                                                    | ×                   |
|---------------------------------------------------------------------|----------------------------------------------------|---------------------|
| Seleziona uno più indirizzi E-mail:           Seleziona destinatari | Seleziona una Mailing List:<br>Nessuna Selezione ~ | <b>B</b><br>Rubrica |
| oppure inserisci un indirizzo E-mail personalizzat                  | Co Aggiungi                                        |                     |
| Destinatari:<br>Oggetto:                                            |                                                    |                     |
| Testo dell'e-mail:                                                  |                                                    |                     |
|                                                                     | 💼 Annulla 🛛 🖪 Invia                                | a Record            |

<u>Seleziona Destinatari</u>: rubrica mediante la quale l'utente può selezionare un destinatario da una lista predefinita. Il sistema comunque offre un campo testo libero in cui inserire indirizzi mail non inclusi in rubrica, cliccando sul tasto **Aggiungi** 

Seleziona mailing list: consente all'utente di selezionare una mailing list predefinita

<u>Rubrica</u>: consente all'utente di aggiungere creare mailing list ad hoc ovvero di aggiungere singoli indirizzi e-mail

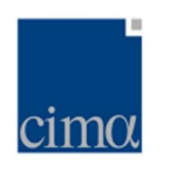

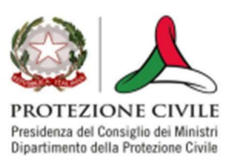

| Rubrica | a                     |                                        |                 |
|---------|-----------------------|----------------------------------------|-----------------|
| 8       | Liste                 |                                        | Crea Lista      |
|         | Nome                  |                                        |                 |
|         | Lista Prova           |                                        |                 |
|         | Report del mattino    |                                        |                 |
|         |                       |                                        |                 |
| Rubric  | a                     |                                        |                 |
|         | Utenti                |                                        | Aggiungi Utente |
| ***     | Cerca utente per nome | 2                                      | <b>^</b>        |
|         | Nome                  | Email                                  | - 1             |
|         | Alessandro Ernesti    | Alessandro.Ernesti@protezionecivile.it |                 |
|         | Alexander Toniazzo    | Alexander.Toniazzo@protezionecivile.it |                 |
|         | Andrea Araneo         | Andrea.Araneo@protezionecivile.it      |                 |
|         | Andrea Gollini        | Andrea.Gollini@protezionecivile.it     |                 |

I pulsanti "modifica" (icona bloc-notes, in grigio) ed "elimina" (icona cestino, in rosso) consentono, inoltre, di aggiornare le liste e i singoli indirizzi e-mail a seconda delle necessità.

Oggetto: campo testo libero, oggetto dell'e-mail in uscita da DataLog

<u>Testo dell'e-mail</u>: campo testo libero, corpo dell'e-mail

Il mittente viene notificato sia in caso l'invio abbia esito negativo che positivo con un messaggio a video (pop-up).

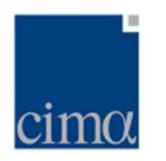

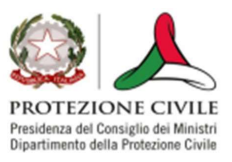

Se il record condiviso è dipendente da altri verrà allegato l'intera catena delle dipendenze. Se il record contiene allegati, l'e-mail sarà corredata da un link pubblico che consentirà lo scaricamento degli allegati stessi.

I destinatari riceveranno una mail dal mittente datalog@datalog.org

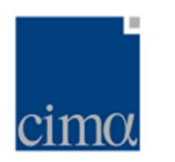

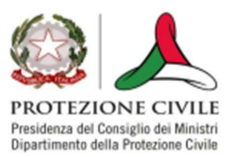

## Inserire un errata corrige

Per inserire un'Errata Corrige, l'Operatore deve preliminarmente individuare il record da modificare all'interno della dashboard. Fatto questo, sarà necessario cliccare nella colonna <u>Azioni</u>, sull'icona

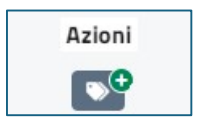

Cliccandovi, il menu d'inserimento del nuovo record sarà in tutto e per tutto a quanto nella sezione **Inserire un nuovo record**, ad eccezione dell'intestazione del form d'inserimento che riporterà il titolo <u>Inserimento errata corrige</u> e la compilazione dovrà seguire ovviamente le stesse convenzioni di quanto mostrato nella sezione **Inserire un nuovo record**.

Una volta inserita l'errata corrige, l'icona del record che ha subito la correzione verrà automaticamente modificata e apparirà nella dashboard come indicato nella seguente immagine

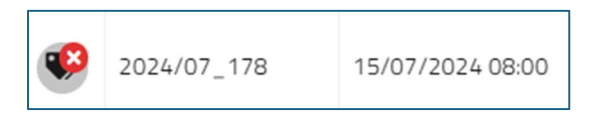

Cliccando sull'icona, sarà possibile visualizzare la cronologia del record comprensiva della correzione, sia in forma compatta

| Cronologia delle s     | egnalazioni      |                 |                                      |       |
|------------------------|------------------|-----------------|--------------------------------------|-------|
| 1 ID 2024/07_179       | 15/07/2024 08:00 | Damiano Piselli | Effettuato cambio turno e regolare p | Altro |
| 2024/07_178 ID 2024/07 | 15/07/2024 08:00 | Damiano Piselli | Effettuato cambio turno e regolare   | Altro |

che estesa, ovverosia mostrando nella finestra di dialogo tutti i dettagli relativi al record inserito e successivamente corretto.

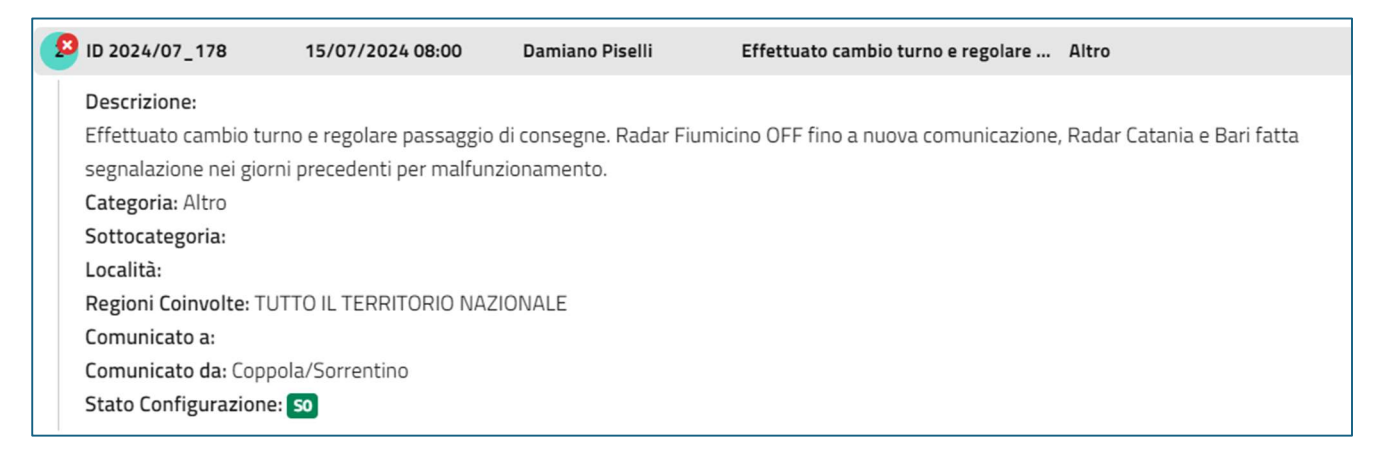

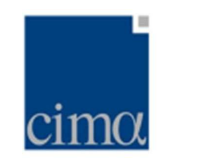

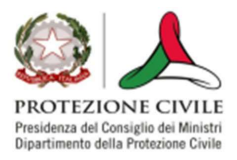

# Modificare lo Stato di Configurazione

Per modificare lo Stato di Configurazione, l'Operatore deve cliccare su una delle tab poste in alto a destra sulla schermata della dashboard

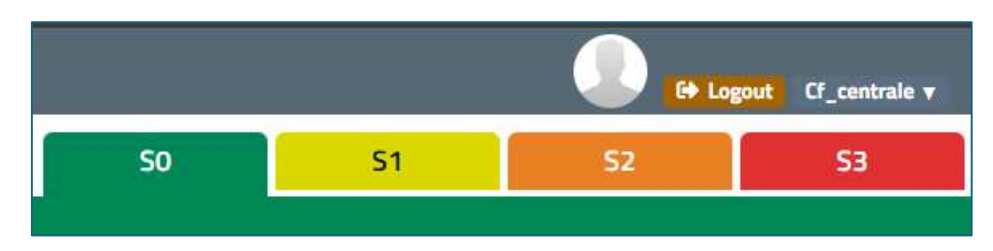

selezionando quella relativa allo Stato di Configurazione che desidera impostare.

Fatto questo, il sistema aprirà una finestra di dialogo come mostrato in figura.

| Cambio configurazione              | \$                                                                                   |
|------------------------------------|--------------------------------------------------------------------------------------|
| Data e Ora di Riferimento          | Operatore/i                                                                          |
| *Campo Obbligatorio<br>Descrizione | *Campo Obbligatorio Auto-Completamento                                               |
|                                    |                                                                                      |
| Dipende da un altro record?        | Allega documento Trascina qui il file oppure 🖵 Cerca nel Computer 🗅 Scegli nel Cloud |
|                                    | Prossima configurazione: 52                                                          |

All'utente viene chiesto di compilare obbligatoriamente:

- il campo Data e Ora di Riferimento
- il campo <u>Descrizione</u>
- il toggle Dipende da un altro record?

Il campo <u>Data e Ora di Riferimento</u> può essere compilato inserendo sia un riferimento nel passato (senza vicoli) che nel futuro (ma in questo caso, solamente l'orario potrà essere futuro rispetto a quello presente, non la data: in caso venga impostata una data successiva al giorno corrente, il sistema mostrerà un messaggio di warning impedendo di completare l'operazione di inserimento).

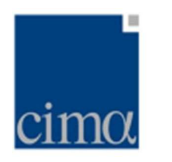

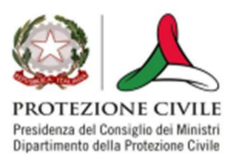

L'attivazione del toggle *Dipende da un altro record?* determina la comparsa di un menu a tendina mediante il quale l'operatore potrà selezionare solamente i record relativi ad un cambio di stato precedente.

Se i criteri summenzionati sono rispettati, la modifica viene mostrata in sintesi in una finestra di dialogo, mediante la quale il sistema chiede all'utente di confermare l'inserimento.

| $\oslash$ | Conferma Inserimento                                                                                                    |               | × |  |  |
|-----------|----------------------------------------------------------------------------------------------------|---------------|---|--|--|
|           | Confermando verrà inserito il seguente record                                                                                                    |               |   |  |  |
|           | Data Inserimento:                                                                                                    | Operatore:    |   |  |  |
|           | 09/07/2024 14:20                                                                                                    | Mario Bianchi |   |  |  |
|           | Descrizione:                                                                                                    |               |   |  |  |
|           | criticità moderata                                                                                                    |               |   |  |  |
|           | <b>Prossima Configurazione:</b> Verrà attribuito lo stato <mark>s2</mark> a tutti i record con data e ora di riferimento più recente o uguale a 09/07/2024 14:20 |               |   |  |  |
|           |                                                                                                    |               |   |  |  |
|           | × Annulla                                                                                                    | ✓ Conferma    |   |  |  |

Una volta confermato, nella dashboard:

- comparirà un record relativo al cambio di Stato di Configurazione avente icona

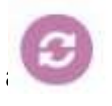

verrà modificato il banner relativo allo Stato di Configurazione (se la modifica nel futuro, il banner sarà modificato a partire dall'orario inserito dall'Operatore)

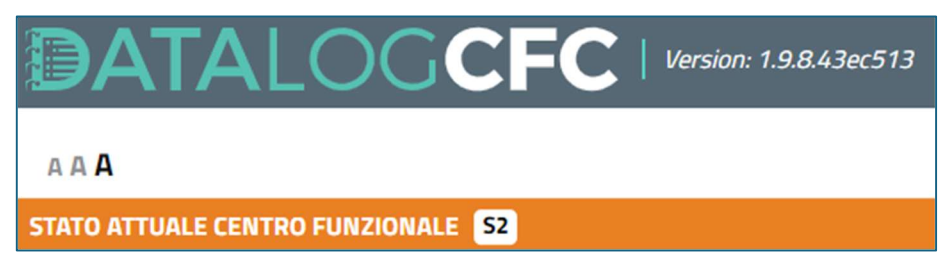

 lo Stato di Configurazione sarà applicato (anche retroattivamente, se del caso) a tutti i record il cui orario di inserimento è successivo a quello indicato dall'Operatore per il cambio di Stato di Configurazione, così come mostrato nella colonna <u>Stato</u>

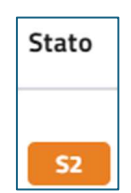

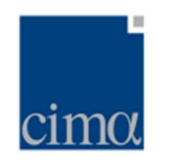

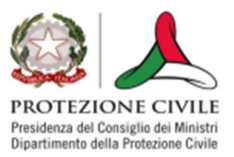

# Funzione di ricerca di un record

## Ricerca "semplice"

La funzionalità di ricerca di un record inserito a database è utilizzabile direttamente dalla dashboard dell'applicativo. Per effettuare una query, il sistema offre all'utente la possibilità di utilizzare la barra di ricerca.

L'utente può decidere di effettuare la ricerca su tutto il database, inserendo una chiave testuale nel campo *"Cerca..."* ed in in tale caso, il sistema ricercherà la chiave inserita attraverso l'operatore logico *AND*, senza bisogno di premere invio, nei seguenti menu:

- <u>id</u>
- <u>Operatore/i</u>
- <u>Descrizione</u>
- Sottocategoria
- <u>Località</u>
- Regioni coinvolte
- <u>Comunicato da</u>
- Comunicato a

I filtri <u>Data da</u> e <u>Data a</u> consentono di restringere l'interrogazione della banca dati ad un preciso intervallo di tempo: per attivare il filtro, è sufficiente selezionare il range di date desiderate: il sistema infatti opererà il filtraggio in continuo. Il sistema restituirà all'utente tutti i record con <u>Data e Ora di Riferimento</u> comprese nell'intervallo richiesto.

Per azzerare i criteri di ricerca temporale, sarà invece sufficiente cliccare sull'icona

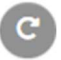

È ovviamente possibile utilizzare simultaneamente i due tipi di filtri, ricercando dunque una specifica chiave testuale all'interno di una fissata finestra temporale.

## Ricerca avanzata

La funzionalità di ricerca avanzata può essere attivata dall'utente attraverso pressione del bottone dedicato.

🟦 Ricerca Avanzata

Questa azione da parte dell'utente determina l'espansione di una maschera multicategoria comprendente:

- Operatore

- Descrizione Rev1.0 18/07/2024

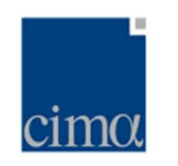

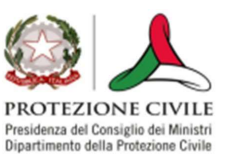

- Località
- Comunicato da
- Comunicato a
- Categoria
- Sottocategorie
- Regione
- Stato

| Operatore Cerca                      | Descrizione Cerca                          | Località Cerca                           | Comunicato da Cerca                 | Comunicato a Cerca |
|--------------------------------------|--------------------------------------------|------------------------------------------|-------------------------------------|--------------------|
| Categoria (nessuna categoria selez 👻 | Sottocategorie Seleziona le sottocategorie | Regione Seleziona le regioni coinvolte 🗸 | Stato (Nessuno stato selezionato) 👻 | Includi dipendenze |

oltre alla toggle bar <u>Includi dipendenze</u>, utilizzata dall'operatore per includere nella query anche i record 'dipendenti'. L'operatore potrà dunque scegliere molteplici chiavi attraverso le quali rifinire la propria query: si ricorda che la modalità <u>Ricerca Avanzata</u> funziona secondo la logica **AND** per cui verranno mostrati i record che contengono contemporaneamente tutte le chiavi inserite, testuale o da menu a tendina.

Per chiudere la maschera di *Ricerca Avanzata* è sufficiente cliccare nuovamente sullo stesso pulsante che ne ha determinato l'attivazione.

I filtri <u>Data da</u> e <u>Data a</u> consentono di restringere l'interrogazione della banca dati ad un preciso intervallo di tempo: per attivare il filtro, una volta impostate le date desiderate, è necessario cliccare sul pulsante <u>Applica</u>. Il sistema restituirà all'utente tutti i record con <u>Data e Ora di</u> <u>Riferimento</u> comprese nell'intervallo richiesto.

Per azzerare i criteri di ricerca temporale, sarà invece sufficiente cliccare sull'icona

## C

È ovviamente possibile utilizzare simultaneamente i due tipi di filtri, ricercando dunque un set di specifiche chiavi testuali all'interno di una fissata finestra temporale.

## Esporta

Indipendentemente dall'utilizzo di query effettuate attraverso <u>Ricerca Semplice</u> ovvero <u>Ricerca</u> <u>Avanzata</u>, **DataLog** consente di scaricare in locale in formato .csv:

- l'intero database dei record inseriti (se non sono state indicate chiavi di testo per attivare i filtri nè è stato modificato <u>Data da</u> / <u>Data a</u>
- il sottoinsieme desiderato di essi, in conformità alle chiavi di testo e/o temporali inserite

Per ottenere i risultati summenzionati, l'Operatore dovrà premere il pulsante *Esporta* 

## 🔹 Esporta

Il file salvato in locale sarà nominato di default secondo il formato generico datalog\_export\_yyymmddHHMMSS.csv

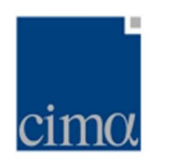

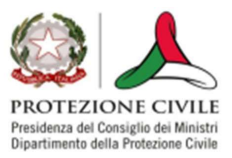

## NOTA BENE

- La ricerca insiste su tutto il database, incluse le errata corrige nell'eventualità che in modalità <u>Ricerca Avanzata</u> la toggle bar <u>Includi dipendenze</u> sia portata in posizione attiva
- 2. La ricerca è non sensibile ai caratteri maiuscoli/minuscoli.